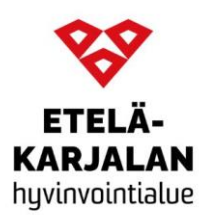

## Lisäohje Väestöinfo-tapahtumiin liittymisen ongelmatilanteisiin

**Jos sinulla on laitteessasi Teams-sovellus** ja olet kirjautuneena siihen, se käynnistyy automaattisesti ja liityt mukaan tilaisuuteen sen kautta tai voit kirjautua omilla tunnuksillasi Teams-sovellukseen ja pääset mukaan tilaisuuteen.

Jos sinulla ei ole ole Teams-sovellusta, klikkaa avautuvan ruudun alaosassa näkyvää Liity anonyymisti -linkkiä. Tällöin pääset mukaan ilman mitään ohjelmien asennusta ja pääset mukaan kuuntelemaan ja esittämään kysymyksiä. Vieressä oleva kuva näyttää punaisella nuolella klikattavan linkin kohtaa.

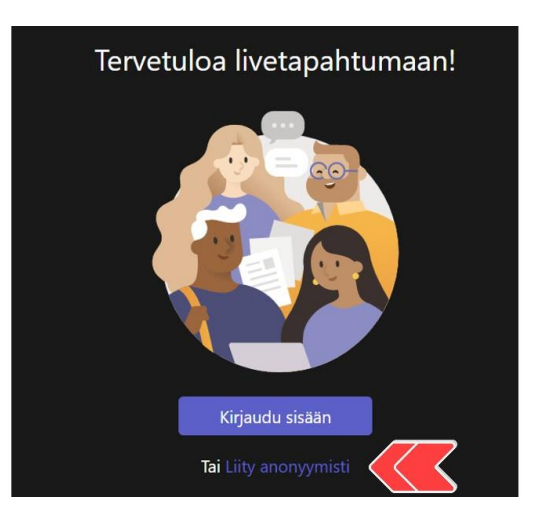

## Kännykällä tapahtumaan liittymisessä voi esiintyä ongelmia.

Kännykällä mukaan liityttäessä voi mahdollisesti tulla ilmoitus, että selaintasi ei tueta ja laite ehdottaa lataamaan Teams-sovelluksen. Siinä kohtaa voit kännykän oikeasta yläkulmasta klikata kolmen pisteen takaa avautuvan valikon ja valita sieltä löytyvän vaihtoehdon Tietokonesivusto / Käytä sivuston tietokoneversiota. Esimerkkinä kuva vieressä. Sen jälkeen valitse avautuvasta ikkunasta Katso sen sijaan verkossa -vaihtoehto ja valitse avautuvasta ikkunasta Liity anonyymisti -vaihtoehto.

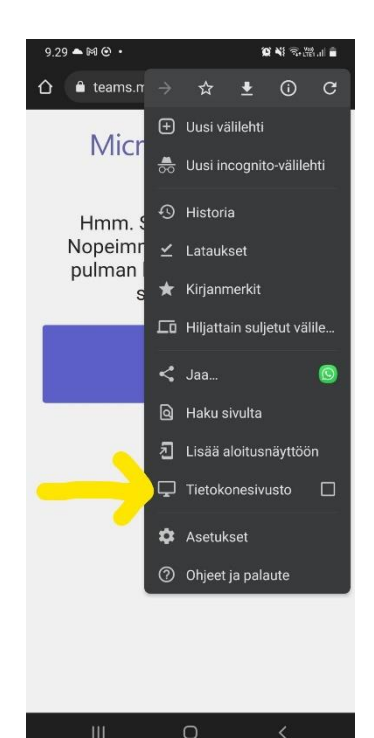